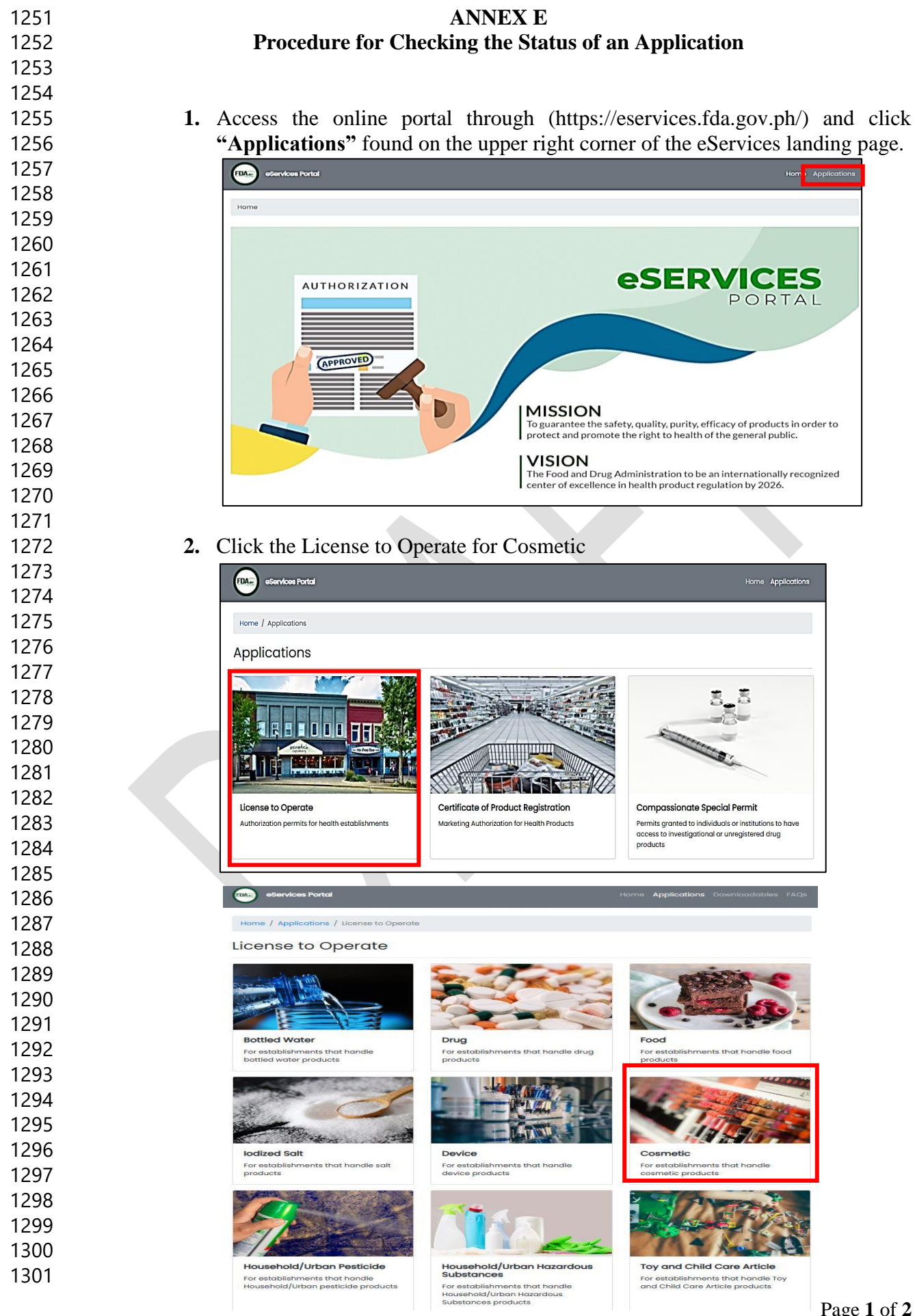

**Application Status** Distributor Trader Check the current status of your License authorization for distributor License authorization for trader application establishments establishments Manufacturer Packer Repacker License authorization for License authorization for packer License authorization for repacker

3. To check the status of the application, click "Application Status".

## 4. Enter the Reference Number and click on "Submit"

establishments

manufacturer establishments

| eServices     | s Portal                      |                                     | Home Application | ons Downloadables   |
|---------------|-------------------------------|-------------------------------------|------------------|---------------------|
| Home / Applic | ations / License to Operate / | Cosmetic / Status                   |                  |                     |
| Applica       | tion Status                   |                                     |                  |                     |
| 1 Referen     | nce Number                    | 2 Verification Code                 |                  | 3 Application State |
|               | Enter the reference nu        | mber indicated in your application. |                  |                     |
|               | * Reference Number            | Reference Number                    |                  |                     |
|               |                               | e.g. FDA-100000001234               |                  |                     |
|               |                               |                                     | Submit           |                     |

establishments

6. Enter the verification code to view the progress.